## Setting your Library Links in Google Scholar

Visit Scholar.Google.com and 1) click on the tri-bar, and then 2) select Settings:

| 1 | =      | Google Scholar  | frida kahlo rome                                                                                                    |                 | SIGN IN           |
|---|--------|-----------------|----------------------------------------------------------------------------------------------------|-----------------|-------------------|
| 2 |        | Articles        | About 4,240 results (0.05 sec)                                                                                                    | I My profile    | ★ My library      |
|   |        | Case law        | Frida Kahlo and Tina Modotti         L Mulvey - Visual and Other Pleasures, 1989 - Springer         An exhibition of work by Frida Kahlo and Tina Modotti automatically invites questions about 'marginality' - the status, in terms of mainstream art history as and the United States; Paris and New York are the last links in a chain which reaches back through Rome and Florence to         ☆ 99 Cited by 58 Related articles ≫         Frida Kahlo: A contemporary feminist reading         L Bakewell - Frontiers: A Journal of Women Studies, 1993 - JSTOR         The canons of beauty promulgated in the Academies of Rome, Paris, and Mexico are rooted in the ideals of beauty formulgated in Classical Greece, where men chiseled columns into geometric perfection The mother is both Frida and Frida's mother, Matilde Kahlo, and the         ☆ 99 Cited by 20 Related articles All 7 versions Web of Science: 2         peory Vested interests: Cross-dressing and cultural anxiety         M Garber - 2012 - content taylorfrancis.com         of American Art, Smithsonian Institution, gift of the artist; Ewis in gold lame, courtesy of Jane and Michael Stem, Frida Kahlo, Self-Portrait with in The Sheltering Sky copyright 1990, 1991 by Mimmo Cattarninch, all rights reserved, courtesy of All 5 versions ≫ |                 |                   |
|   |        | Profiles        |                                                                                                    |                 |                   |
|   | ۲      | My profile      |                                                                                                    |                 |                   |
|   | *      | My library      |                                                                                                    | [PDF] jstor.org | rg<br>NA <b>7</b> |
|   | $\geq$ | Alerts          |                                                                                                    |                 |                   |
|   |        | Metrics         |                                                                                                    |                 |                   |
|   | Q*     | Advanced search |                                                                                                    |                 |                   |
|   | ۵      | Settings        |                                                                                                    |                 |                   |
|   |        |                 | [СІТАТІОN] Frida Kahlo: a modern master                                                                                                    |                 |                   |

3) Click on Library links and 4) search for your library. 5) Check the box by your library and 6) click Save.

| ≡ | Google Scholar                                                         |                                                                                                    | SIGN IN |
|---|------------------------------------------------------------------------|----------------------------------------------------------------------------------------------------|---------|
| • | Settings                                                               |                                                                                                    |         |
| 3 | Search results<br>Languages<br>Library links<br>Account<br>Button<br>5 | Show library access links for (choose up to five libraries):<br>□etroit Institute of Arts e.g., Harvard<br>✓ Detroit Institute of Arts - View it @ DIA Online access to library subscriptions is usually restricted to patrons of that library. You may need to login with your library password, use a campus computer, or configure your browser to use a library proxy. Please visit your library's website or ask a local librarian for assistance.<br>6 save cancel To retain settings, you must turn on cookies |         |

7) Then search results that your selected library has access to will show a link to view the article.